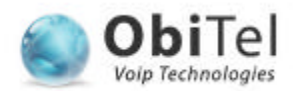

## 1. Installazione di SJphone

(se il softphone è già installato sul computer, passa direttamente al punto 2)

- Scarica il file di installazione adatto al sistema operativo del computer che vuoi utilizzare per telefonare:
  - Windows: http://www.sjphone.org/softphone/SJphone-289a.exe
  - Linux: http://www.sjphone.org/softphone/SJphoneLnx-299a.tar.gz
  - Mac: http://www.sjphone.org/softphone/SJphoneMac-299a.dmg
- zz Installa il programma sul computer seguendo le istruzioni che compaiono sul monitor.
- zz Una volta completata l'installazione, avvia il programma. Ti apparirà la seguente schermata:

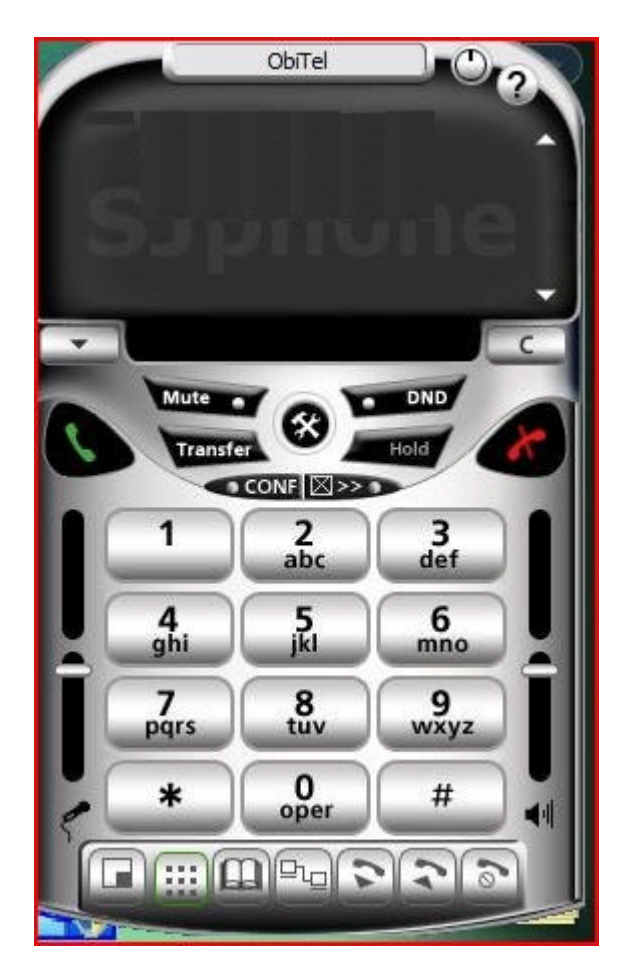

## 2. Configurazione di SJphone

ZZ Avviato il programma, clicca sul seguente pulsante al centro:

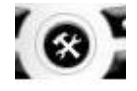

Si aprirà la finestra Options.

Scegli la sottocartella Profiles, quindi clicca in basso sul pulsante New.

Si aprirà la finestra New Profile.

|                                                     |                                                                 | ObiTel                                                     |                                                 |                     |                |
|-----------------------------------------------------|-----------------------------------------------------------------|------------------------------------------------------------|-------------------------------------------------|---------------------|----------------|
| Option                                              |                                                                 |                                                            |                                                 |                     | ×              |
| Skins<br>User                                       | Interface  <br>Information   Ca                                 | Neighborhood<br>all Options Pro                            | ILS Director                                    | y   Supp<br>  Hot K | port  <br>Geys |
| New Pro                                             | file                                                            |                                                            | 14.                                             |                     | X              |
| e name:                                             | ObiTel                                                          |                                                            | ОК                                              |                     |                |
| ame:                                                | ObiTel.ini                                                      |                                                            |                                                 |                     | Cancel         |
| type:                                               | Calls through :                                                 | SIP Proxy                                                  |                                                 | •                   | Help           |
| ortant not<br>s through<br>proxy info<br>er informa | e<br>SIP Proxy: Profil<br>rmation is perma<br>tion can be easil | e for a call throu<br>anently stored in<br>y changed by re | gh a SIP prox<br>the profile.<br>-initializing. | cy.                 |                |
|                                                     | Use                                                             | Initialize                                                 | Rena                                            | ame                 |                |
|                                                     |                                                                 |                                                            | ок                                              | Cance               |                |

se Inserisci i seguenti parametri, come vedi nell'immagine qui sopra:

- o User name: ObiTel
- o File name: ObiTel.ini
- o File type: Calls through SIP Proxy
- Premi il pulsante OK. A questo punto ti ritrovi di nuovo alla finestra Options già vista in precedenza. Nel riquadro però adesso figura il profilo ObiTel che hai appena creato, come puoi vedere nell'immagine seguente:

| Profile | Status |        |
|---------|--------|--------|
|         |        | 11 030 |
|         |        |        |
| New     | Edit   | Delete |

Seleziona nel riquadro il profilo ObiTel, quindi clicca sul pulsante EDIT. In questo modo ti si apre un'altra finestra *(Profile Options)*, che puoi vedere qui sotto:

| ieneral  | nitialization SIP Proxy Advanced DTMF STUN |
|----------|--------------------------------------------|
| Name:    | Obitel                                     |
| Type:    | SIPProxy                                   |
| File:    | Obitel.ini                                 |
| Version: | 1                                          |
|          |                                            |
|          |                                            |
|          |                                            |
|          |                                            |
|          | OK Cancel                                  |
|          |                                            |

segli la sottocartella SIP Proxy e inserisci i seguenti parametri come indicato nell'immagine seguente:

- Proxy domain: voip.obitel.it
- o User domain: voip.obitel.it

- Register with proxy: flag
  Proxy is strict outbound: flag
  Unregister contact address only: flag

| eneral   Initializa          | ition SI    | Proxy A      | Ivanced         | DTMF   STU |
|------------------------------|-------------|--------------|-----------------|------------|
| Proxy domain: voip.obitel.it |             |              |                 | : 5062     |
| Jser domain:                 | voip.c      | bitel.it     |                 |            |
| Register with                | proxy       | Prop         | cy is strict ou | utbound    |
| Advanced opti                | ons         |              |                 |            |
| Use separa                   | ate registr | ar           |                 |            |
| Registrar doma               | ain: [      |              |                 | : 0        |
| I Unregister                 | contact a   | iddress only |                 |            |
| Proxy for NAT                | : [         |              |                 | : 0        |
|                              |             |              |                 |            |
|                              |             |              |                 |            |
|                              |             |              | ок              | Cancel     |
|                              |             |              |                 |            |

- zz Premi OK. Sei di nuovo alla finestra Profile Options vista prima. Clicca adesso sul pulsante INITIALIZE che ti apre una finestra dove ti resta da inserire semplicemente il tuo account (cioè il numero di telefono) e la tua password, che ti sono stati comunicati da ObiTel, quindi premi OK e torna alla schermata iniziale.
- se tutti i passaggi della configurazione sono stati eseguiti correttamente, adesso nello spazio in alto appaiono i tuoi parametri personali come vedi in quest'ultima immagine:

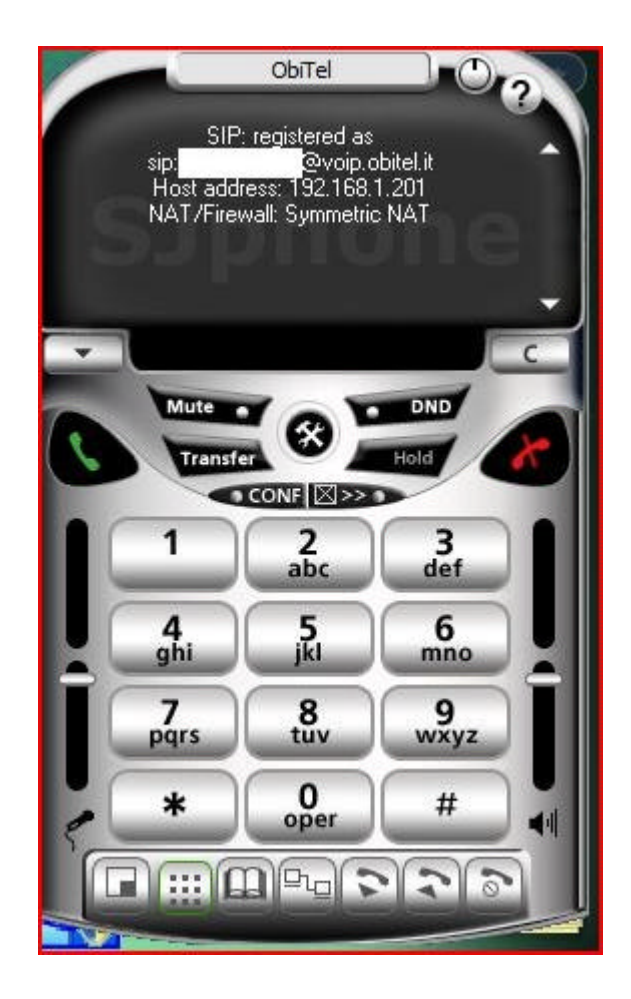

- Registre al posto di quello che nell'immagine è visualizzato come spazio bianco, tu potrai invece leggere il tuo numero di telefono.
- Lo stato SIP: registered indica che puoi iniziare a utilizzare il Servizio. Ricorda che da subito puoi ricevere chiamate, ma che puoi effettuarle soltanto dopo aver acquistato il credito di una Ricarica Telefonica.
- Se invece lo stato SIP non risulta *registered* ripeti tutti i passaggi dall'inizio e verifica se hai saltato qualcosa. Per qualsiasi problema, puoi sempre contattare il nostro servizio tecnico tramite il modulo *Contattaci* che trovi sul Sito.